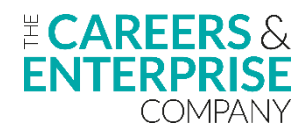

## **Compass+ Next Steps Checklist**

This checklist is designed for Careers Leaders who have mastered the basics of Compass+ and are ready to make more effective use of Compass+ features and functionality.

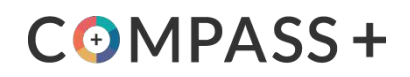

| Step                                                                    | Actions                                                                                                    | Resources                                                                                                    | Complete |
|-------------------------------------------------------------------------|----------------------------------------------------------------------------------------------------|----------------------------------------------------------------------------------------------------|----------|
| <b>Step 1</b><br>Make effective<br>use of your<br>Compass<br>evaluation | <ul> <li>Screenshot your Compass evaluation termly to show progress against achieving the Gatsby Benchmarks and to build up your evidence base. You can also export your data visualisations</li> <li>Make sure you share and discuss your results each term with your Manager/SLT/Link Governor/Enterprise Adviser</li> <li>Consider how to share progress with learners and parents/carers to celebrate achievement (displays, newsletters, emails, website, social media etc)</li> <li>Get support with weaker Gatsby Benchmark scores through your Enterprise Co-ordinator and Hub, learn from best practice in the <u>Resource Directory</u>, Hub webpages and from your peers. Be prepared to share your successes too!</li> </ul>                                                                                                    | How to use the results from<br>your Compass evaluation<br>How to export Dashboard<br>data visualisations                                                                                                    |          |
| <b>Step 2</b><br>Maximise the<br>impact of your<br>Dashboard data       | <ul> <li>Use your Compass evaluation results to inform the planning of further activities</li> <li>Adjust your activities to ensure full coverage of the Benchmarks over time</li> <li>Pay particular attention to coverage for disadvantaged/vulnerable learners to ensure their needs are met effectively</li> </ul>                                                                                                    | <u>How to understand your</u><br><u>Dashboard evaluation data</u>                                                                                                    |          |
| <b>Step 3</b><br>Maximise your<br>planned Activities                    | <ul> <li>Review your Benchmark 1 information termly to check progress on any actions, confirm compliance and that all stakeholder information is up-to-date (learners, staff, parents/carers, employers)</li> <li>Ensure you have planned to gather feedback about your careers provision from each of these groups</li> <li>If you use a Partner Platform, ensure you have entered all activities or uploaded them from your Partner Platform</li> <li>Become familiar with the Dashboard data visualisation 'Your activities for the year', adjust activities accordingly</li> </ul>                                                                                                    | How to view or edit your<br>Activities<br>How to upload activities<br>using our Activities Upload<br>template<br>Using Compass+ with a<br>Partner Platform<br>How to understand your<br>Dashboard activities data                                                          |          |
| <b>Step 4</b><br>Make effective<br>use of Interests<br>and Destinations | <ul> <li>Enter learners' interests and destinations in Y11 or Y13 and see how it appears on the Dashboard visualisation</li> <li>Alternatively, use a permission sheet template from the Resource Directory with one year group (or half a year group at a time) to gather interests and intended destinations, plus permission to track. (There are two forms to help you do this, you may choose to collect information in smaller cohorts)</li> <li>Once completed, ask your Compass+ Admin (or other appropriate colleagues) to help input the information in Compass+</li> <li>Use one-to-one learner discussions as an opportunity to input information in this section. Other staff who could input this data may include: pastoral staff, those doing re-admission meetings following exclusion or Careers Advisers</li> <li>Once populated, you can export this information for individual learners. You can also export interests and destinations</li> </ul> | Learner profile Interests<br>and Destinations tab<br>Intended and destinations<br>permission sheet<br>How to understand your<br>Dashboard learner intended<br>destinations data<br>How to export individual<br>learner profiles and learner<br>lists, plus helpful ways to |          |
|                                                                         | data to Excel, and use the Dashboard visualisation for reporting to Governors/SLT                                                                                                    | use the data                                                                                                    |          |

| Step                                                               | Actions                                                                                                    | Resources                                                                                                    | Complete |
|--------------------------------------------------------------------|----------------------------------------------------------------------------------------------------|----------------------------------------------------------------------------------------------------|----------|
| <b>Step 5</b><br>Next steps with<br>Future Skills<br>Questionnaire | <ul> <li>Ask all year groups to complete the FSQ (decide within your programme when best to do this each academic year)</li> <li>Baseline each year to identify trends and patterns to support interventions and inform planning within your progressive careers programme</li> <li>Think about using Y9 to measure the effectiveness of your KS3 provision and Y11 to measure Post-16. You will likely aim to complete FSQ with these groups towards the end of these years</li> <li>View your FSQ responses via the Summary, Detailed or SEND report data visualisations in Compass+</li> <li>Identify strengths and areas for improvement in your careers programme</li> <li>Compare groups of learners</li> <li>Filter results by learner characteristics</li> <li>Identify learners in need of additional support</li> <li>Decide how you plan to share your findings and next steps with relevant stakeholders</li> </ul> | How to generate<br>questionnaire links<br>Using the Future Skills<br>Questionnaire to identify<br>areas of strength and areas<br>for improvement in your<br>careers programme<br>Using the Future Skills<br>Questionnaire to compare<br>groups of learners<br>Using the Future Skills<br>Questionnaire to identify<br>learners in need of<br>additional support |          |
| <b>Step 6</b><br>Use the<br>Help Centre                            | <ul> <li>If you get stuck, use the Help Centre articles and short 'how-to' videos (most are around 2-3 mins long)</li> <li>Access free, high-quality training for yourself and colleagues (face-to-face training and webinars)</li> <li>You can also access the Resource Directory through the Help Centre. The Resource Directory hosts thousands of useful resources to support you in your role</li> </ul>                                                                                                    | Browse all Help Centre<br>articles<br>Sign-up for a webinar<br>Resource Directory                                                                                                    |          |
| <b>Step 7</b><br>Use the<br>Apprenticeships<br>feature             | <ul> <li>Use the Apprenticeships finder to search for apprenticeships</li> <li>Use this with individual learners who are looking for an apprenticeship but haven't applied for one yet. This is a quick way to see how many apprenticeship vacancies there are in your local area</li> </ul>                                                                                                    | Find an Apprenticeship                                                                                                    |          |
| <b>Step 8</b><br>Build your Careers<br>Partners database           | <ul> <li>Use the Careers Partners database to record all of your contacts safely and easily in one place</li> <li>You may wish to download our Careers Partner Info sheet, write down the organisation/employer information on this, then login to Compass+ and record the information later. Ask an appropriate member of staff to help enter this information with you</li> <li>Maintaining your Careers Partners database can reduce time adding partners to activities, as you simply pull them through from the database</li> <li>Use the advanced search to narrow down choices of contacts for specific events</li> <li>With their permission, consider adding Alumni as contacts in this section so their details stay live on the system</li> <li>Sustain regular engagement with your Careers Partners through effective relationship building.</li> </ul>                                                            | Download Careers Partner<br>Info sheet<br>How to use the Careers<br>Partners database                                                                                                    |          |